# ANMELDUNG ZUR INTERNATIONAL CONVENTION

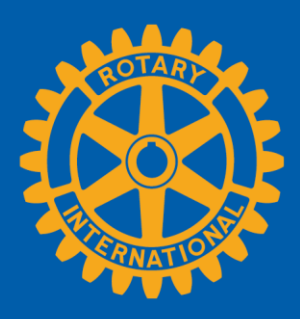

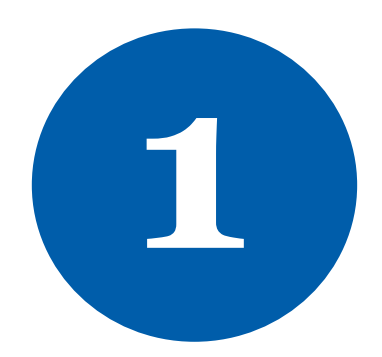

# Zur Anmeldung für die Convention benötigen Sie einen aktiven Account bei Mein Rotary.

### Sie können sich bei Mein Rotary mit den Anleitungen unter dem folgenden Link anmelden:

## **MEIN ROTARY**

Klicken Sie zu Beginn auf die blaue Schaltfläche JETZT ANMELDEN (REGISTER NOW).

| Guests                        | Personal Information                                                            |                                    |          |  |  |
|-------------------------------|---------------------------------------------------------------------------------|------------------------------------|----------|--|--|
| Sessions                      | All information is required unless otherwise indicated. Please update any infor |                                    |          |  |  |
| Summary                       | Please use P dan character                                                      | rs when providing information.     |          |  |  |
| Make Payment                  |                                                                                 | Laura Byrne<br>1560 Sherman Avenue | 2        |  |  |
| Uberprü<br>zunächs<br>persönl | fen Sie<br>st Ihre<br>ichen                                                     | Evanston IL 60201<br>UNITED STATES |          |  |  |
| Informa                       | tionen.                                                                         | Laura                              | 🕼 Update |  |  |
|                               | Email                                                                           | @gmail.com                         | 🖉 Update |  |  |
|                               | Phone (Optional)                                                                | 1-(847)866-3000                    | 🕼 Update |  |  |
|                               | Emergency Contact                                                               | Paul Harris<br>1 (847)866-3000     | 🕼 Update |  |  |
|                               |                                                                                 |                                    |          |  |  |

| Current or Former<br>Classification ?                                  | Surgeon                                                             | Aktualisieren Si<br>Ihre persönliche<br>Angaben mit de<br>grauen UPDATE<br>Schaltflächen. |
|------------------------------------------------------------------------|---------------------------------------------------------------------|-------------------------------------------------------------------------------------------|
| Dietary restriction                                                    | Gluten Free                                                         | 🕼 Updat                                                                                   |
| Special needs                                                          | Braille Materials Needed                                            | C Update                                                                                  |
| ☐ I would like to be a <u>Sergear</u><br>☐ I do not want my personal i | nt <u>At Arms</u><br>nformation shared for convention-related activ | vities. ?                                                                                 |
|                                                                        |                                                                     | Save and continue                                                                         |

## Fahren Sie mit SAVE AND CONTINUE fort zur Gast-Seite.

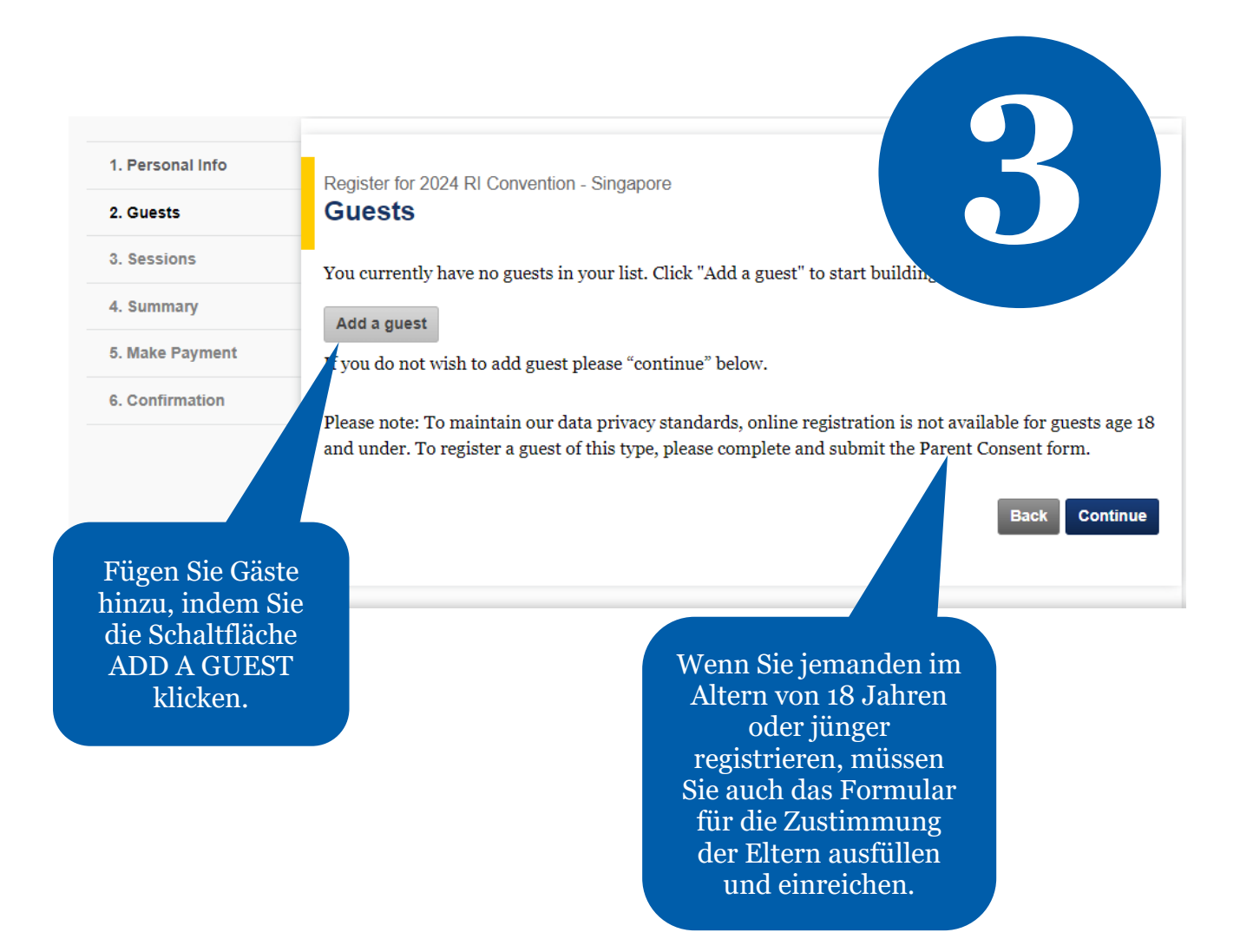

| Add people to                               | your guest list                                        |                                             | 8                           |
|---------------------------------------------|--------------------------------------------------------|---------------------------------------------|-----------------------------|
|                                             |                                                        |                                             |                             |
| No previous                                 | s guest list                                           | Fügen Sie Gäste                             |                             |
| Search for person not listed                |                                                        | vorige Events mi<br>Ihnen besucht<br>haben. | t                           |
| If your guest is not<br>more fields. The mo | listed above, please enter<br>ore information you prov | the anation below<br>ane more restricted t  | using one or<br>the search. |
| First Name                                  | Last Name                                              | City                                        |                             |
|                                             |                                                        |                                             | Oder suchen Sie             |
| Member ID                                   | Country                                                |                                             | nach Ihren Gästen           |
|                                             | Select                                                 | ~                                           | angegebenen                 |
| Search all potential                        | registrants                                            |                                             | Feldern.                    |
| O Search within speci                       | ified club only                                        |                                             |                             |
| Club name                                   |                                                        | ]                                           |                             |
| Cancel                                      |                                                        |                                             | Search                      |
|                                             |                                                        |                                             | //                          |

Falls gesuchte Namen nicht erscheinen, können Sie diese eintragen.

**Hinweis:** Sie müssen erst nach einem Gastnamen suchen, bevor Sie zu der Option zur Neueintragung eines Gastes gelangen.

| 6 | Guest | search | results |  |
|---|-------|--------|---------|--|
|   |       |        |         |  |

## Which of these people would you like to add to your guest list?

| Record Not Found                                             |                                                     |             |
|--------------------------------------------------------------|-----------------------------------------------------|-------------|
| New Search                                                   | Klicken Sie auf die<br>Schaltfläche<br>CREATE A NEW |             |
| If none of the people listed above is the personinformation. | GUEST, um einen<br>neuen Gast<br>einzutragen.       | n add their |
| Create a new guest                                           |                                                     |             |
| Cancel                                                       |                                                     | Back        |

| Add a new person to gue          |                           |           |              |                                  |
|----------------------------------|---------------------------|-----------|--------------|----------------------------------|
| * Required                       |                           |           | Gebe         | n Sie in den<br>orechenden       |
| First Name*<br>MiddleName        | Arch                      |           | Fe<br>Gastin | ldern die<br>formationen<br>ein. |
| Last Name*                       | Klumph                    |           |              |                                  |
| Gender*                          | Male ~                    |           |              |                                  |
| Year of birth (if 19 or younger) | Select                    |           |              |                                  |
| Relation*                        | Spouse/Partner            |           |              |                                  |
| Email                            | riregistration@rotary.org | OBusiness | Personal     | c<br>a                           |

| $\Box$ Address the same as ma | in registrant       |                                           |
|-------------------------------|---------------------|-------------------------------------------|
| Address type*                 | Home 🗸              |                                           |
| Country*                      | United States       | ~                                         |
| Address 1*                    | 1560 Sherman Avenue |                                           |
| Address 2                     |                     | Klicken Sie ADD,                          |
| Address 3                     |                     | um den Gast zu der<br>Liste hinzuzufügen. |
| City*                         | Evanston            |                                           |
| State/Province *              | Illinois 🗸          |                                           |
| Postal code                   | 60201               |                                           |
| Cancel                        |                     | Back Add                                  |

Fahren Sie mit SAVE AND CONTINUE fort zur Sessions-Seite.

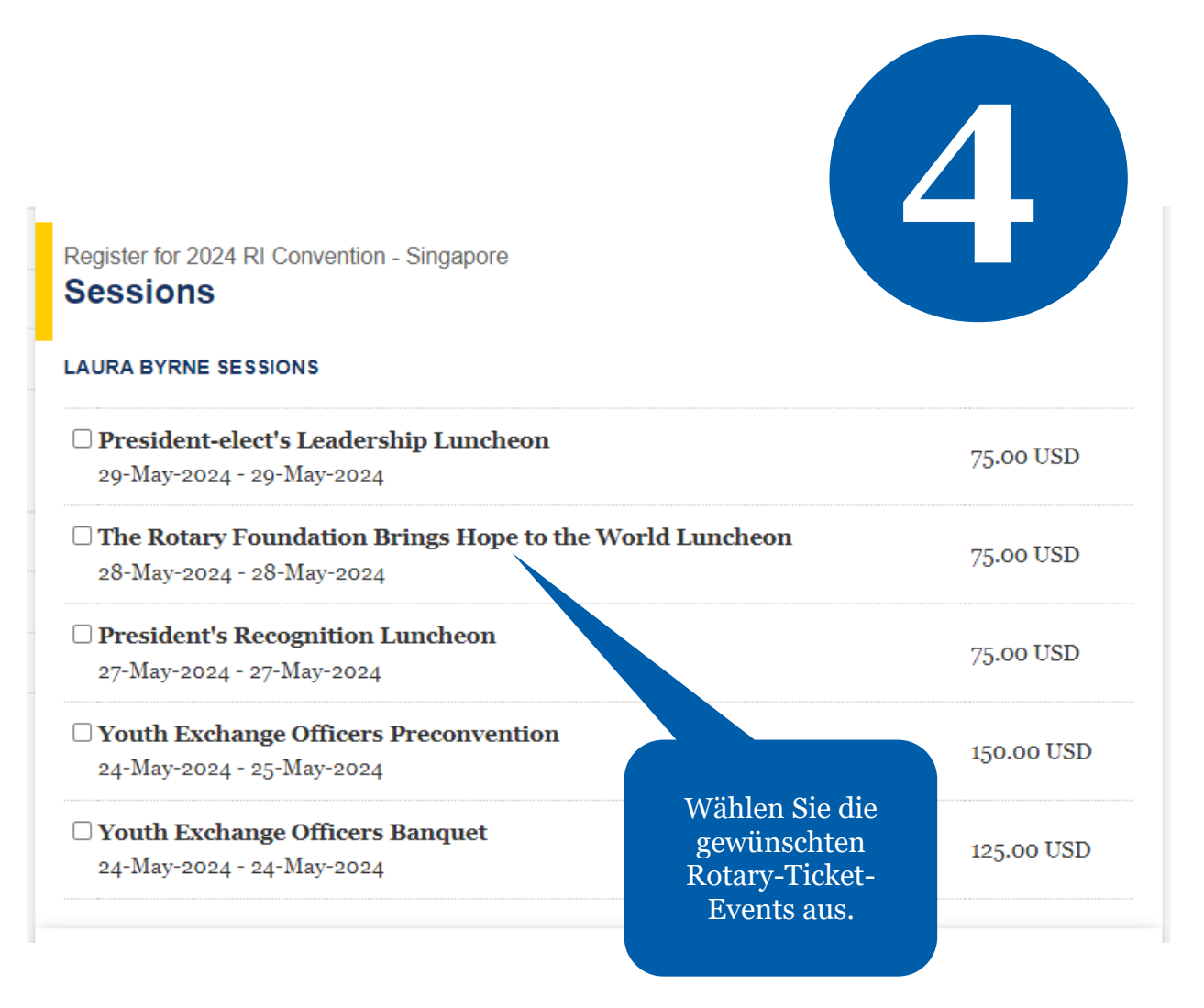

Fahren Sie mit SAVE AND CONTINUE fort zur Zusammenfassung.

Falls eine Veranstaltung ausverkauft ist, können Tickets im Nachhinein aufgrund von Stornierungen verfügbar werden. Solche Tickets werden auf "first come, first served"-Basis vergeben. Wenn Sie daran interessiert sind, Tickets zu kaufen, schauen Sie ab und zu herein.

| ny guests. |                                     |                                                                                                    |
|------------|-------------------------------------|----------------------------------------------------------------------------------------------------|
|            | Price                               | Due                                                                                                    |
|            | 450.00 USD                          | 450.00 USD                                                                                                    |
|            | 75.00 USD                           | 75.00 USD                                                                                                    |
| Subtotal   | 525.00 USD                          | 525.00 USD                                                                                                    |
|            |                                     |                                                                                                    |
|            | Price                               | Due                                                                                                    |
|            | 450.00 USD                          | 450.00 USD                                                                                                    |
|            | 75.00 USD                           | 75.00 USD                                                                                                    |
| Subtotal   | 525.00 USD                          | 525.00 USD                                                                                                    |
|            |                                     | CD                                                                                                    |
|            | uny guests.<br>Subtotal<br>Subtotal | uny guests.   Price   450.00 USD   75.00 USD   Subtotal   525.00 USD   Price   450.00 USD   Subtotal   525.00 USD   Subtotal   525.00 USD   Subtotal   525.00 USD   525.00 USD |

Überprüfen Sie die Gesamtsumme zur Anmeldung.

#### **Personal Data Sharing**

Your privacy is important to Rotary and the personal data you share with Rotary will only be used for official Rotary business. This means that your personal data will be used to enable your attendance and participation during the Event and to facilitate your Event experience (for example we may share your personal data to print name badges). Personal data you provide when registering may be transferred to Rotary service providers (for example affiliated entities) to assist Rotary in planning Event-related activities. You may receive information about the Event and supplementary services via email. You may object to the use of your email address at any time by sending a message to ri.registration@rotary.org.

#### Photography release

By attending, participating in, or visiting the Rotary International Event, including any pre or post <u>activities, Rotary official events</u>, or activities organized by affiliated entities, you consent to be

Prüfen Sie die Stornierungsbestimmungen und klicken Sie das Bestätigungsfeld. orded by any means, including still photography, audio, interview, and video is this information on its website, in its print and electronic publications and in ote Rotary. Rotary retains this information for historical and research purposes. e of charge, a perpetual and irrevocable right to use, copy, display, modify, nd license use of these recordings and your image and voice, for official Rotary in with the event.

submitting this registration and ticket form, I verify that I have read and agree to the notices, to the de of conduct (https://my-cms.rotary.org/en/document/ri-programs-code-of-conduct), and to the ncellation policy and to the use of my data in this form for the purposes as described above. Personal formation collected on this form is subject to Rotary's Privacy Policy https://my.rotary.org/en/privacy-policy).

#### ancellation Policy

By checking this box, I verify that I have read and agree to the notices above, to the use of my data for the purposes of the realization of this event as described above, and to the <u>cancellation policy</u>

Back Save and continue

## Fahren Sie mit SAVE AND CONTINUE fort zur Seite mit den Zahlungsoptionen.

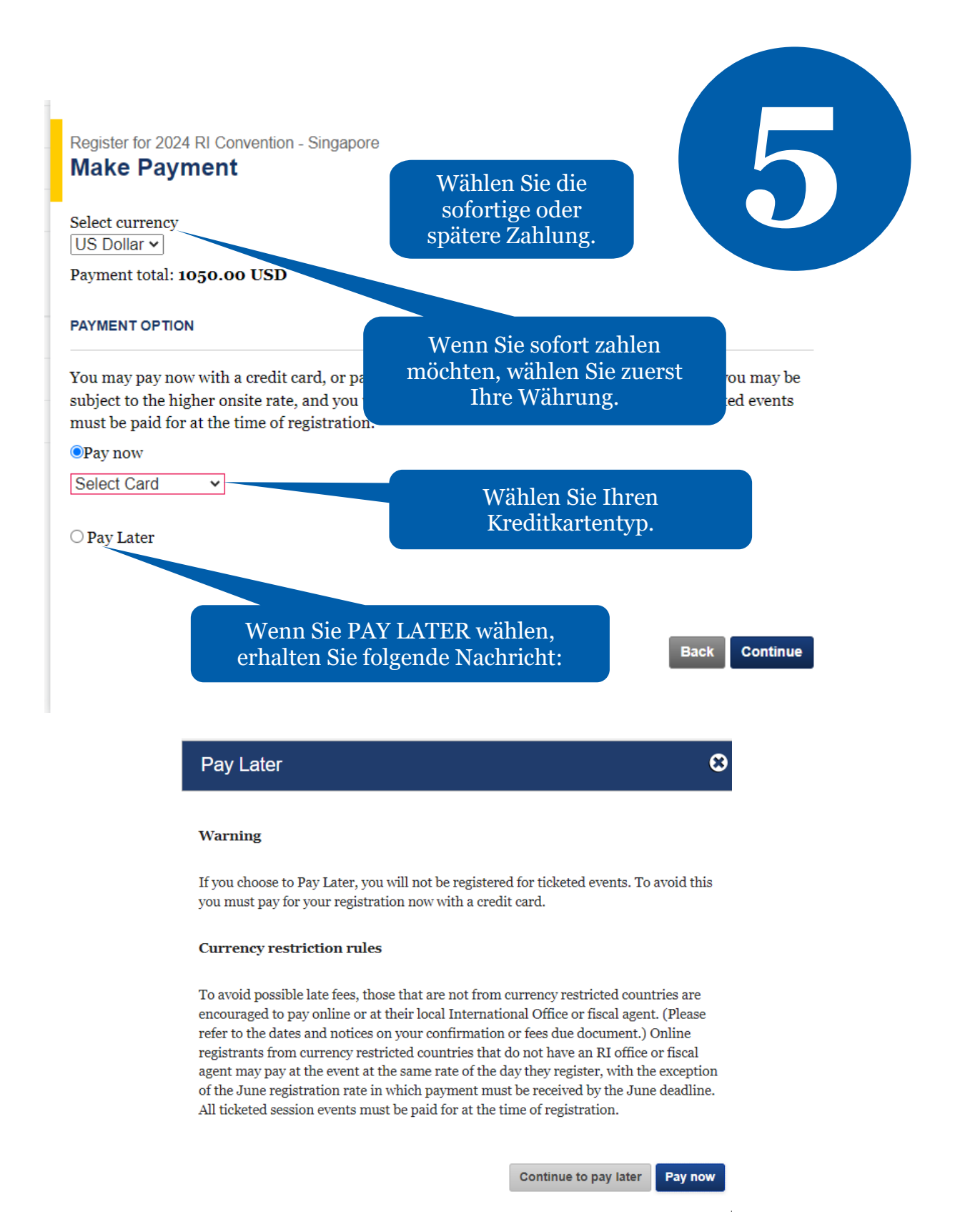

Bitte gehen Sie auf die Seite "Anmeldegebühren" unter "Anmeldung" auf <u>convention.rotary.org/de</u>, um die Aufschlüsselung der einzelnen Posten bei den Anmeldegebühren zu sehen.

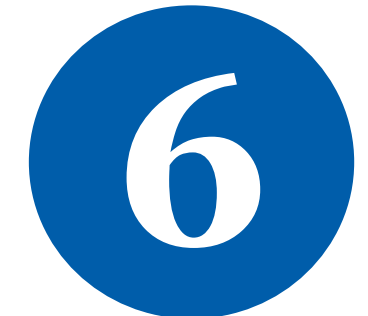

#### 2024 RI Convention - Singapore Confirmation - Payment Due

You have been registered for 2024 RI Convention - Singapore , and we have emailed you a Fees Due form. Your registration id is **10** . Badges for the event will be provided after payment is made in full.

| S | es | si | 01 | ns |  |
|---|----|----|----|----|--|
|   |    |    |    |    |  |

LAURA BYRNE

ARCH C. KLUMPH

Bitte notieren Sie sich die Zusammenfassung und Ihren Anmelde-ID.

Next steps Book hotel Learn more

Sie sind jetzt zur Convention angemeldet! Sie können Änderungen vornehmen, indem Sie auf <u>convention.rotary.org/de</u> gehen und auf die gelbe Schaltfläche ANMELDEN (REGISTER) klicken, um Ihre Anmeldung zu verwalten.

Falls Sie Schwierigkeiten beim Online-Verfahren haben, kontaktieren Sie bitte:

RIRegistration@rotary.org